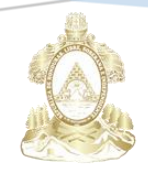

Gobierno de la República de Honduras

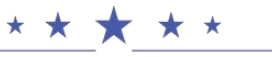

SECRETARÍA DE EDUCACIÓN

# MANUAL DE USUARIO

# TPA (TODOS PODEMOS AVANZAR)

Unidad del Sistema Nacional de Información Educativa de Honduras Secretaría de Educación

[Fecha de publicación]

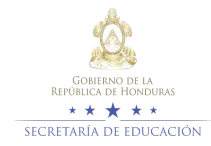

# Contenido

| Introducción                | 2 |
|-----------------------------|---|
| TPA (Todos Podemos Avanzar) | 3 |
| Ingresar / Modificar Notas  | 4 |
| Reporte Total de Notas      | 6 |
| Posibles Mensajes de Error  | 7 |

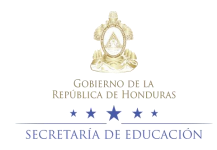

### Introducción

TPA (Todos Podemos Avanzar) es un proyecto de prevención, protección, inclusión y justicia social para los alumnos excluidos por diferentes razones, que se hace de una manera práctica de reinserción al Sistema Educativo.

Está orientado a todos aquellos estudiantes que reprobaron más de una asignatura de los nuevos Bachilleratos Técnicos Profesionales, los que han retornado en condición de migrantes y para los estudiantes que no se pudieron matricular en el primer semestre.

Tiene como objetivo ayudar con la nueva modalidad para que no exista mucha reprobación en el Sistema Educativo a Nivel Nacional.

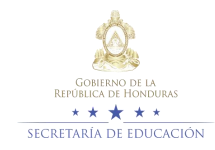

# **TPA (Todos Podemos Avanzar)**

Pasos para ingreso al sistema

| SACE)<br>Sistema de Administración de Centros Edu                                                                                | CONTRACTOR OF LA<br>REPORT AND THE MARKEN<br>RETAINING OF EDUCACION     |                                                                                         |
|----------------------------------------------------------------------------------------------------|-------------------------------------------------------------------------|-----------------------------------------------------------------------------------------|
| Ingresar a SACE 🛛 🖹 Estadísticas Nacionales 🖉 🖺                                                                                  | Estadísticas Comparativas 2012 - 2                                      | 014                                                                                     |
|                                                                                                    |                                                                         |                                                                                         |
| Contactos Secretaria General<br>Teléfonos: (504) 2238-4325, 2238-4260; Fax: (504) 2<br>Horario de Atención: 8:00 a.m - 4:00 p.m. | Secretaría de Educac<br>2222-8571 Comayagüela, M.D.C<br>Infotecnologia. | ción 1ra avenida entre 2da y 3a calle,<br>, ∎ose Honduras, C.A.∣ Unidad de<br>se gob.hn |

Damos clic en Ingresar a SACE

Se mostrara la página de inicio de sesión del SACE donde se digitara Usuario y Contraseña de Director, haga clic en Ingresar.

| SACE<br>Sistema de Administración de Centros Edu                               | Contractions<br>Cativos<br>Cativos<br>Cativos<br>Cativos<br>Cativos<br>Cativos                         |
|--------------------------------------------------------------------------------|----------------------------------------------------------------------------------------------------|
| Recuperación de Datos de Acceso                                                | Recuperación de Estado de Cuenta Docente.                                                              |
| Solamente docentes que ya se registraron y perdieron su información de acceso. | Ingreso que permite la recuperación del estado de cuenta,<br>mediante el usuario y contraseña Docente. |
| Padres de Familia.                                                             |                                                                                                    |
| Si eres padre de familia y quieres obtener accesso al SACE.                    |                                                                                                    |
| Avisos Matrícula Docente                                                       |                                                                                                    |
| Ingreso a Sace                                                                 |                                                                                                    |
| Nombre de Usuario:                                                             |                                                                                                    |
| Contraseña:                                                                    |                                                                                                    |
|                                                                                | C Ingresar                                                                                             |

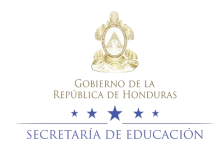

Al hacer clic en Ingresar se mostrara el icono TPA.

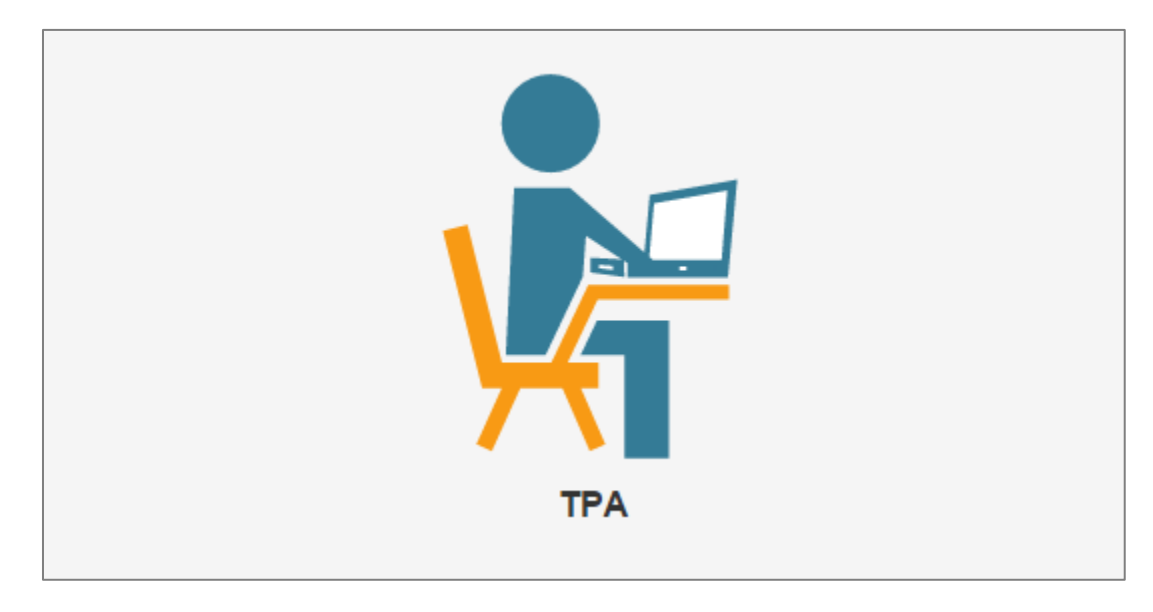

Haga clic en el icono y se mostrara el programa TPA

# Ingresar / Modificar Notas

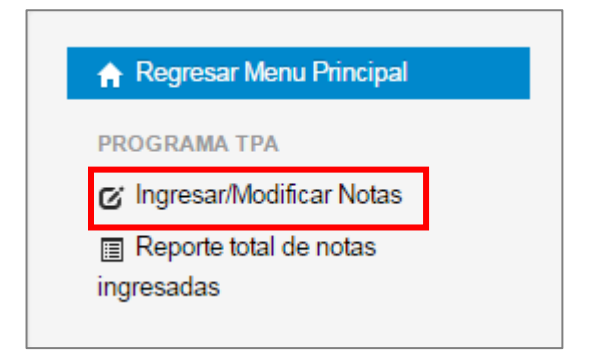

Para el ingreso de notas en el TPA se selecciona el tipo de identificación y con la identidad del alumno hacer clic en Buscar Matricula.

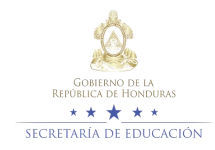

| Ingreso de Notas                            |                   |                  |  |
|---------------------------------------------|-------------------|------------------|--|
| Tipo Identificación:                        | Identidad Alumno: |                  |  |
| Identidad Hondureña                         | 0801200004933     | Buscar Matrícula |  |
| Tipo de número de identificación del alumno |                   | alumno           |  |

#### Aparecerá los Datos de Matricula del alumno.

| Datos de Matrícula                                                |                                         |  |  |  |
|-------------------------------------------------------------------|-----------------------------------------|--|--|--|
| Nombre:                                                           | BESSY LORENA BOQUIN MENDOZA             |  |  |  |
| Sexo:                                                             | FEMENINO                                |  |  |  |
| Centro:                                                           | 080100901M05 - INSTITUTO TECNICO TAMARA |  |  |  |
| Modalidad: 103   BACHILLERATO TÉCNICO PROFESIONAL EN ELECTRICIDAD |                                         |  |  |  |
| Jornada:                                                          | JORNADA MATUTINA                        |  |  |  |
| Curso:                                                            | DÉCIMO GRADO                            |  |  |  |
| Seccion:                                                          | 1                                       |  |  |  |
| Estado:                                                           | ACTIVA                                  |  |  |  |
|                                                                   |                                         |  |  |  |

#### También aparecerá si tienen Asignaturas Reprobadas o no

| Asignaturas Reprobadas |                |          |  |
|------------------------|----------------|----------|--|
| Asignatura             | Promedio Anual | Nota TPA |  |
| ESPAÑOL I              | 61             |          |  |
| PSICOLOGÍA             | 69             |          |  |

Solo los directores pueden ingresar la Nota del TPA, está sustituyendo las notas que el alumno está cursando.

Observación: Si un alumno está cursando clases en un centro cede no es necesario que pertenezca al mismo.

**Ejemplo**: si el alumno pertenece al Instituto Saúl Zelaya Jiménez pero está cursando clases del TPA en el Instituto Central el director puede ingresar la nota de TPA sin inconveniente y aparecerá en el Instituto que pertenece.

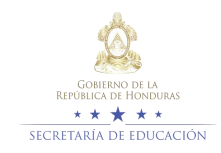

## **Modificar Notas**

Para modificar las notas solo se reemplaza la nota que esta con la actual y al ingresar la nota le cambia el Promedio Anual.

| Asignaturas Reprobadas             |    |  |  |  |  |  |
|------------------------------------|----|--|--|--|--|--|
| Asignatura Promedio Anual Nota TPA |    |  |  |  |  |  |
| ESPAÑOL I                          | 61 |  |  |  |  |  |
| PSICOLOGÍA                         | 69 |  |  |  |  |  |

# **Reporte Total de Notas Ingresadas**

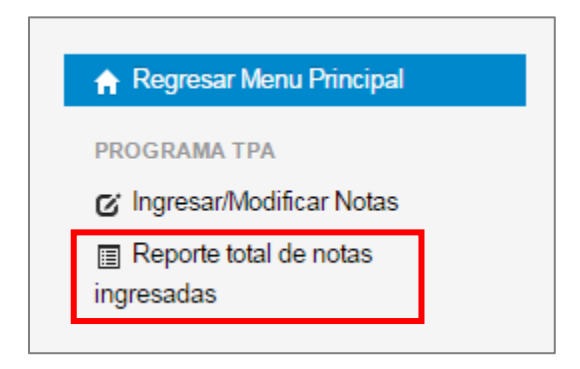

Es el total de Notas ingresadas por semestre y aparecerá el Nombre, Centro de Origen, Grado, Modalidad, Alumno, Asignaturas y Nota.

| Reporte Total de Notas Ingresadas |                  |       |           |        |             |
|-----------------------------------|------------------|-------|-----------|--------|-------------|
|                                   |                  |       |           |        |             |
|                                   | Centro de Origen | Grado | Modalidad | Alumno | Asignaturas |
| Nombre                            | Centro de Origen |       |           |        | Nota        |
|                                   |                  |       |           |        |             |
|                                   |                  |       |           |        |             |
|                                   |                  |       |           |        |             |

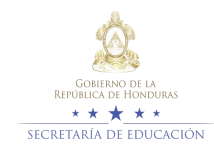

# Posibles Mensajes de Error

- 1. El alumno no se encuentre cursando una modalidad semestral no es aplicable para el TPA.
- 2. El alumno este cursando sus asignaturas del TPA en otro Centro cede.